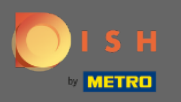

Gi Sie befinden sich nun im Admin-Panel unter der Rubrik Gäste. Hier können Sie die Gästedatenbank des Kunden einsehen. Suchen Sie nach Gästen und sehen Sie sich Reservierungen an, die einem Gast zugeordnet sind.

| <b>DISH</b> RESERVATION                                |                                                                                                    | HD*Tutorial 🛛 🎽 🖌 🕞                         |
|--------------------------------------------------------|----------------------------------------------------------------------------------------------------|---------------------------------------------|
| E Reservations                                         | We store your guest data in a legally compliant manner. All guests who agree to have their data saved will remain in your database for one year. All other guests are removed after 14 days. You have the possibility to download your guest data. Please note that as per data privacy laws, it may not be legal to use their contact information for offers & promotions. Please check with the local laws before proceeding. |                                             |
| 🎢 Menu                                                 | Search Guest name or Email SEARCH                                                                                                    |                                             |
| 🛎 Guests                                               |                                                                                                    |                                             |
| ③ Feedback                                             | First name Last name 1 Visits Email Phone number Customer since                                                                                                    |                                             |
| 🗠 Reports                                              | Doe John - 14/07/2020 View                                                                                                    |                                             |
| 🌣 Settings 👻                                           |                                                                                                    |                                             |
| ⑦ Help                                                 |                                                                                                    |                                             |
|                                                        | Download all customers Download last 4 week guest data                                                                                                    |                                             |
| Too many guests in house?<br>Pause online reservations | Designed by Hospitality Digital CmbH. All rights reserved.                                                                                                    | FAQ   Terms of use   Imprint   Data Privacy |
|                                                        |                                                                                                    | integ premis or use primprine pata Privacy  |

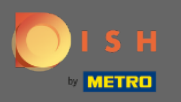

0

Geben Sie den Namen oder die E- Mail -Adresse des Gastes ein und klicken Sie auf Suchen , um alle Gäste mit den entsprechenden Informationen aufzulisten.

| DISH RESERVATION                                      |                                                                      |                                                                     |                                                               |                                                                             |                                                                                    |                                                         |                                                               |     | HD*Tutorial           | শাদ ~       |         |
|-------------------------------------------------------|----------------------------------------------------------------------|---------------------------------------------------------------------|---------------------------------------------------------------|-----------------------------------------------------------------------------|------------------------------------------------------------------------------------|---------------------------------------------------------|---------------------------------------------------------------|-----|-----------------------|-------------|---------|
| Reservations                                          | We store your guest<br>are removed after 14<br>information for offer | data in a legally cor<br>days. You have the<br>s & promotions. Plea | npliant manner. A<br>possibility to dow<br>ase check with the | ull guests who agree to<br>nload your guest data<br>e local laws before pro | o have their data saved will ren<br>a. Please note that as per data p<br>sceeding. | nain in your database foi<br>privacy laws, it may not b | r one year. All other guests<br>be legal to use their contact |     |                       |             |         |
| ¶ Menu                                                | Q Search Guest                                                       | name or Email                                                       |                                                               |                                                                             |                                                                                    |                                                         | SEARCH                                                        |     |                       |             |         |
| 📇 Guests                                              |                                                                      |                                                                     |                                                               |                                                                             |                                                                                    |                                                         |                                                               |     |                       |             |         |
| Seedback                                              | First name                                                           | Last name 😫                                                         | Visits                                                        | Email                                                                       | Phone number                                                                       | Customer since                                          |                                                               |     |                       |             |         |
| 🗠 Reports                                             | Doe                                                                  | John                                                                | -                                                             |                                                                             |                                                                                    | 14/07/2020                                              | View                                                          |     |                       |             |         |
| 🌣 Settings 👻                                          |                                                                      |                                                                     |                                                               |                                                                             |                                                                                    |                                                         |                                                               |     |                       |             |         |
| ⑦ Help                                                |                                                                      |                                                                     |                                                               |                                                                             |                                                                                    |                                                         |                                                               |     |                       |             |         |
|                                                       | Download all c                                                       | customers                                                           | oownload last 4 w                                             | eek guest data                                                              |                                                                                    |                                                         | < 1 >                                                         |     |                       |             |         |
|                                                       |                                                                      |                                                                     |                                                               |                                                                             |                                                                                    |                                                         |                                                               |     |                       |             |         |
|                                                       |                                                                      |                                                                     |                                                               |                                                                             |                                                                                    |                                                         |                                                               |     |                       |             |         |
|                                                       |                                                                      |                                                                     |                                                               |                                                                             |                                                                                    |                                                         |                                                               |     |                       |             |         |
|                                                       |                                                                      |                                                                     |                                                               |                                                                             |                                                                                    |                                                         |                                                               |     |                       |             |         |
|                                                       |                                                                      |                                                                     |                                                               |                                                                             |                                                                                    |                                                         |                                                               |     |                       |             |         |
|                                                       |                                                                      |                                                                     |                                                               |                                                                             |                                                                                    |                                                         |                                                               |     |                       |             |         |
|                                                       |                                                                      |                                                                     |                                                               |                                                                             |                                                                                    |                                                         |                                                               |     |                       |             |         |
|                                                       |                                                                      |                                                                     |                                                               |                                                                             |                                                                                    |                                                         |                                                               |     |                       |             |         |
| oo many guests in house?<br>Pause online reservations | Designed by Hospitality D                                            | Digital GmbH. All rights res                                        | served.                                                       |                                                                             |                                                                                    |                                                         |                                                               | FAQ | Terms of use   Imprir | nt   Data P | Privacy |

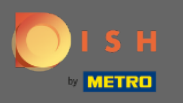

Hier werden alle Kunden aufgelistet. Klicken Sie auf Ansicht, um weitere Informationen zu anstehenden Reservierungen des Kunden zu erhalten.

| <b>DISH</b> RESERVATION                                |                                                                      |                                                                     |                                                              |                                                                              |                                                                             |                                                            |                                                            |     | HD*Tutorial         | <u>a</u><br>A<br>A<br>A<br>A<br>A<br>A<br>A<br>A<br>A<br>A<br>A<br>A<br>A<br>A<br>A<br>A<br>A<br>A<br>A |        |
|--------------------------------------------------------|----------------------------------------------------------------------|---------------------------------------------------------------------|--------------------------------------------------------------|------------------------------------------------------------------------------|-----------------------------------------------------------------------------|------------------------------------------------------------|------------------------------------------------------------|-----|---------------------|----------------------------------------------------------------------------------------------------|--------|
| Reservations                                           | We store your guest<br>are removed after 14<br>information for offer | data in a legally cor<br>days. You have the<br>s & promotions. Plea | npliant manner. A<br>possibility to dow<br>ase check with th | Il guests who agree to<br>nload your guest data.<br>e local laws before proc | have their data saved will rer<br>Please note that as per data  <br>eeding. | nain in your database for o<br>privacy laws, it may not be | one year. All other guests<br>e legal to use their contact |     |                     |                                                                                                    |        |
| 🎢 Menu                                                 | Q Search Guest                                                       | name or Email                                                       |                                                              |                                                                              |                                                                             |                                                            | SEARCH                                                     |     |                     |                                                                                                    |        |
| 🛎 Guests                                               |                                                                      |                                                                     |                                                              |                                                                              |                                                                             |                                                            |                                                            |     |                     |                                                                                                    |        |
| ③ Feedback                                             | First name                                                           | Last name                                                           | Visits                                                       | Email                                                                        | Phone number                                                                | Customer since                                             |                                                            |     |                     |                                                                                                    |        |
| 🗠 Reports                                              | Doe                                                                  | John                                                                | -                                                            |                                                                              |                                                                             | 14/07/2020                                                 | View                                                       |     |                     |                                                                                                    |        |
| 🌣 Settings 👻                                           |                                                                      |                                                                     |                                                              |                                                                              |                                                                             |                                                            |                                                            |     |                     |                                                                                                    |        |
| ⑦ Help                                                 |                                                                      |                                                                     |                                                              |                                                                              |                                                                             |                                                            |                                                            |     |                     |                                                                                                    |        |
|                                                        | Download all c                                                       | customers [                                                         | ownload last 4 w                                             | eek guest data                                                               |                                                                             |                                                            | < 1 >                                                      |     |                     |                                                                                                    |        |
|                                                        |                                                                      |                                                                     |                                                              |                                                                              |                                                                             |                                                            |                                                            |     |                     |                                                                                                    |        |
|                                                        |                                                                      |                                                                     |                                                              |                                                                              |                                                                             |                                                            |                                                            |     |                     |                                                                                                    |        |
|                                                        |                                                                      |                                                                     |                                                              |                                                                              |                                                                             |                                                            |                                                            |     |                     |                                                                                                    |        |
|                                                        |                                                                      |                                                                     |                                                              |                                                                              |                                                                             |                                                            |                                                            |     |                     |                                                                                                    |        |
|                                                        |                                                                      |                                                                     |                                                              |                                                                              |                                                                             |                                                            |                                                            |     |                     |                                                                                                    |        |
|                                                        |                                                                      |                                                                     |                                                              |                                                                              |                                                                             |                                                            |                                                            |     |                     |                                                                                                    |        |
|                                                        |                                                                      |                                                                     |                                                              |                                                                              |                                                                             |                                                            |                                                            |     |                     |                                                                                                    |        |
|                                                        |                                                                      |                                                                     |                                                              |                                                                              |                                                                             |                                                            |                                                            |     |                     |                                                                                                    |        |
| Too many guests in house?<br>Pause online reservations | Designed by Hospitality D                                            | igital GmbH. All rights re                                          | served.                                                      |                                                                              |                                                                             |                                                            |                                                            | FAQ | Terms of use   Impr | int   Data P                                                                                            | rivacy |
|                                                        |                                                                      |                                                                     |                                                              |                                                                              |                                                                             |                                                            |                                                            |     |                     |                                                                                                    |        |

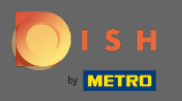

0

Alle Informationen zu bevorstehenden Reservierungen werden nun angezeigt. Klicken Sie auf Zurück , um zum Dashboard weitergeleitet zu werden .

| <b>DISH</b> RESERVATION                                |                               |                                |     |               |           |      |         | HD*Tutor           | al   취본 ~      |         |
|--------------------------------------------------------|-------------------------------|--------------------------------|-----|---------------|-----------|------|---------|--------------------|----------------|---------|
| Reservations                                           | Reservations                  | s by Doe John                  |     |               |           |      | Back    |                    |                |         |
| <b>۳1</b> Menu                                         | Date                          | Time                           | Pax | Occasion      | Status    | Food | Service |                    |                |         |
| 🛎 Guests                                               | 15/07/2020                    | 03:30 PM                       | 4   | Casual Dining | Confirmed |      |         |                    |                |         |
| Feedback                                               |                               |                                |     |               |           |      | < 1 >   |                    |                |         |
| 🗠 Reports                                              |                               |                                |     |               |           |      | •       |                    |                |         |
| 🏟 Settings 👻                                           |                               |                                |     |               |           |      |         |                    |                |         |
| ⑦ Help                                                 |                               |                                |     |               |           |      |         |                    |                |         |
|                                                        |                               |                                |     |               |           |      |         |                    |                |         |
|                                                        |                               |                                |     |               |           |      |         |                    |                |         |
|                                                        |                               |                                |     |               |           |      |         |                    |                |         |
|                                                        |                               |                                |     |               |           |      |         |                    |                |         |
|                                                        |                               |                                |     |               |           |      |         |                    |                |         |
|                                                        |                               |                                |     |               |           |      |         |                    |                |         |
|                                                        |                               |                                |     |               |           |      |         |                    |                |         |
|                                                        |                               |                                |     |               |           |      |         |                    |                |         |
|                                                        |                               |                                |     |               |           |      |         |                    |                |         |
|                                                        |                               |                                |     |               |           |      |         |                    |                |         |
| Too many guests in house?<br>Pause online reservations | Designed by Hospitality Digit | tal GmbH. All rights reserved. |     |               |           |      |         | FAQ   Terms of use | Imprint   Data | Privacy |

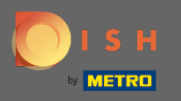

Falls Informationen über Kunden , insbesondere der letzten 4 Wochen , benötigt werden, können diese e xportiert/heruntergeladen werden .

| DISH RESERVATION          |                                                                    |                                                                            |                                                     |                                                                                            |                                                                          |                                                         |                                                            |     | HD*Tutorial         | মুদ<br>মুদ |         |
|---------------------------|--------------------------------------------------------------------|----------------------------------------------------------------------------|-----------------------------------------------------|--------------------------------------------------------------------------------------------|--------------------------------------------------------------------------|---------------------------------------------------------|------------------------------------------------------------|-----|---------------------|------------|---------|
| E Reservations            | We store your gues<br>are removed after 1-<br>information for offe | st data in a legally cor<br>14 days. You have the<br>ers & promotions. Ple | mpliant manne<br>possibility to d<br>ase check with | er. All guests who agree to h<br>ownload your guest data. F<br>the local laws before proce | have their data saved will re<br>Please note that as per data<br>seding. | nain in your database for<br>privacy laws, it may not b | one year. All other guests<br>e legal to use their contact |     |                     |            |         |
| <b>"I</b> Menu            |                                                                    |                                                                            |                                                     |                                                                                            |                                                                          |                                                         |                                                            |     |                     |            |         |
| 🐣 Guests                  | <b>Q</b> Search Gues                                               | st name or Email                                                           |                                                     |                                                                                            |                                                                          |                                                         | SEARCH                                                     |     |                     |            |         |
| eedback                   | First name                                                         | Last name 😫                                                                | Visits                                              | Email                                                                                      | Phone number                                                             | Customer since                                          |                                                            |     |                     |            |         |
| 🗠 Reports                 | Doe                                                                | John                                                                       | -                                                   |                                                                                            |                                                                          | 14/07/2020                                              | View                                                       |     |                     |            |         |
| 🏟 Settings 👻              |                                                                    |                                                                            |                                                     |                                                                                            |                                                                          |                                                         |                                                            |     |                     |            |         |
| ⑦ Help                    |                                                                    |                                                                            |                                                     |                                                                                            |                                                                          |                                                         |                                                            |     |                     |            |         |
|                           | Download all                                                       | l customers                                                                | Download last 4                                     | 4 week guest data                                                                          |                                                                          |                                                         |                                                            |     |                     |            |         |
|                           |                                                                    |                                                                            |                                                     |                                                                                            |                                                                          |                                                         |                                                            |     |                     |            |         |
|                           |                                                                    |                                                                            |                                                     |                                                                                            |                                                                          |                                                         |                                                            |     |                     |            |         |
|                           |                                                                    |                                                                            |                                                     |                                                                                            |                                                                          |                                                         |                                                            |     |                     |            |         |
|                           |                                                                    |                                                                            |                                                     |                                                                                            |                                                                          |                                                         |                                                            |     |                     |            |         |
|                           |                                                                    |                                                                            |                                                     |                                                                                            |                                                                          |                                                         |                                                            |     |                     |            |         |
|                           |                                                                    |                                                                            |                                                     |                                                                                            |                                                                          |                                                         |                                                            |     |                     |            |         |
|                           |                                                                    |                                                                            |                                                     |                                                                                            |                                                                          |                                                         |                                                            |     |                     |            |         |
|                           |                                                                    |                                                                            |                                                     |                                                                                            |                                                                          |                                                         |                                                            |     |                     |            |         |
|                           |                                                                    |                                                                            |                                                     |                                                                                            |                                                                          |                                                         |                                                            |     |                     |            |         |
| Too many guests in house? |                                                                    |                                                                            |                                                     |                                                                                            |                                                                          |                                                         |                                                            |     |                     |            |         |
| Pause online reservations | Designed by Hospitality                                            | Digital GmbH. All rights re                                                | served.                                             |                                                                                            |                                                                          |                                                         |                                                            | FAQ | Terms of use   Impr | int   Data | Privacy |